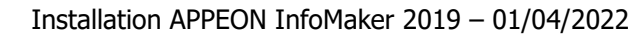

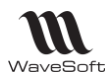

# **Notice d'installation**

# **Appeon Infomaker**

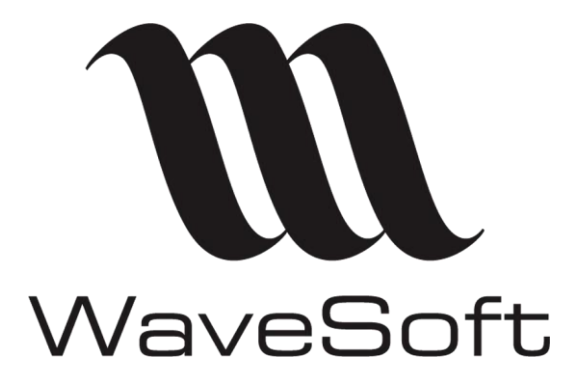

| 01/04/2022 | Nouvelle version d'InfoMaker | V2 |
|------------|------------------------------|----|
| 15/10/2021 | Compléments d'informations   | V1 |
| 28/09/2021 | Version originale            | VO |

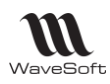

# Table des matières

| L'outil d'Infocentre dédié aux revendeurs        | 3 |
|--------------------------------------------------|---|
| Acquérir une licence InfoMaker                   | 3 |
| Prérequis pour l'installation de la version 2019 | 3 |
| Installation                                     | 4 |
| Vérifier l'installation                          | 6 |

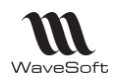

### L'outil d'Infocentre dédié aux revendeurs

InfoMaker est un produit tiers de l'éditeur APPEON. Il propose un système de licences flottantes qui vous permet de l'utiliser à partir de n'importe quel poste avec une licence. 1 licence = 1 utilisateur simultané.

## Acquérir une licence InfoMaker

si ce n'est pas encore fait, sur le site Novalys :

https://www.novalys.net/FR/logiciel-solution-powerbuilder-dotnet-oracle-sql-server-sybase/pb-net-pl-sqltransact-t-sql-software-solutions/acheter-infomaker.html

## Prérequis pour l'installation de la version 2019

|                                                                                                    | HOME INFOR                                                                                                    | MAKER  APPEON DOCUMEN ON GUIDE Your Installation                         | NTATION CENTER                                                        |                                                                                    |                                                                                                    | SIDEBAR                         | PREV   UP   NEXT ▶   DOWN                            |    |
|----------------------------------------------------------------------------------------------------|----------------------------------------------------------------------------------------------------|--------------------------------------------------------------------------|-----------------------------------------------------------------------|------------------------------------------------------------------------------------|----------------------------------------------------------------------------------------------------|---------------------------------|------------------------------------------------------|----|
| s Q SEARCH<br>Ig Your Installation<br>em Requirements<br>ware Requirements<br>allation Tasks<br>Installation | System Requirements         Make sure your system meets all requirements before you install InfoMaker. See the release bulletin for the most current information about required service packs.         Note         If you want to install InfoMaker from the InfoMaker Installer (an online installation program), make sure your system also meets the requirements listed in <u>Preparing your environment</u> . |                                                                          |                                                                       |                                                                                    |                                                                                                    |                                 |                                                      |    |
| Installation<br>tallation Tasks<br>ing InfoMaker<br>Illing InfoMaker                                         | Product<br>This table provid<br>depending on h<br>install files.                                                                                                    | Computer<br>des system requirements fo<br>ard disk size, partitioning, a | Minimum memory<br>or InfoMaker. The disk s<br>and the features you ch | Hard disk space<br>pace requirements provided a<br>oose to install. Additional tem | Operating system<br>re approximate. The actual disk space y<br>porary space is required on the hard di                                                                                                    | ou need for e<br>sk during inst | ach product might vary<br>allation for uncompressing |    |
|                                                                                                    | InfoMaker                                                                                                    | Intel Core i3 or higher                                                  | 4 GB                                                                  | 1 GB for all components                                                            | Supported by InfoMaker IDE and<br>Windows 8.1 32-bit or 64-bit<br>Windows 10 32-bit or 64-bit (exclud<br>Compact)<br>Supported by runtime only:<br>Windows Server 2019<br>Windows Server 2016<br>Windows Server 2012 R2 | runtime:<br>ling Windows        | loT and Windows Embedde                              | :d |

Versions requises :

- Pour WaveSoft version v22.00.xx :
- Pour WaveSoft version v23 et plus :

InfoMaker 2017 R3 Build 1858 (2018-08-02) InfoMaker 2019 R3 Build 2728 (2021-08-19)

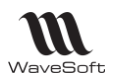

- ×

## Installation

Avec la version InfoMaker 2019, APPEON change la procédure d'installation. Au lieu d'installer directement une version, vous devez lancer un programme d'installation et choisir dans ce dernier, la version d'InfoMaker que vous désirez installer.

Sur la page :

https://account.appeon.com/download

cliquer sur le lien ci-dessous Pour télécharger l'installateur d'InfoMaker.

#### InfoMaker Installer

(Version 2021 & 2019)

Lancer l'installateur, accepter les termes des licences puis, sur la fenêtre suivante, cliquer sur le bouton install sous le titre InfoMaker 2019 R3

# 😰 InfoMaker Installer

InfoMaker provides a suite of tools and libraries for developing cloud or client/server applications for Windows devices.

| InfoMaker 2021                                                                                    | Welcome to the InfoMaker Installer!                                                                                                    |
|---------------------------------------------------------------------------------------------------|----------------------------------------------------------------------------------------------------|
| Release Bulletin         System Requirements           Install         Download Offline Installer | This InfoMaker Installer is compatible with both paid and free trial<br>subscriptions of PowerBuilder.<br>If you have a valid subscription (either paid or free trial), you are<br>entitled to all major and minor releases. If you don't already have |
| InfoMaker 2019 R3                                                                                 | a valid subscription, you may <u>purchase online</u> . There is also a 30-<br>day evaluation subscription of <u>InfoMaker</u> available.                                                                                                    |
| Release Bulletin   System Requirements                                                            | We offer the following developer resources to help you succeed<br>with Appeon products:                                                                                                    |
| Install Download Offline Installer                                                                | Documentation. The online documentation center provides the most current user manuals.                                                                                                    |
| InfoMaker 2019 R2                                                                                 | Appeon-U and Demos. Check the sites for online self-guided training courses and demo applications.                                                                                                    |
| Release Bulletin   System Requirements                                                            | Appeon Community and Knowledgebase. There are many<br>answered questions and helpful articles on the Appeon                                                                                                    |
| Install Download Offline Installer                                                                | Appeon Support. We welcome you to reach out and get help<br>from the developers who built the product.                                                                                                    |
| InfoMaker 2019                                                                                    | Any issue using this installer? Check out this link .                                                                                                    |
| Release Bulletin   System Requirements                                                            | Deline Chateman                                                                                                    |
| Install Download Offline Installer                                                                | No personal information is gathered during the installation. Click <u>here</u> to view our privacy policy.                                                                                                    |
|                                                                                                   |                                                                                                    |

21.0.1289.12

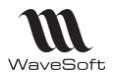

- ×

#### Sur la nouvelle fenêtre :

#### InfoMaker Installer InfoMaker 2019 R3

| eport Development                                                                                                    | Summary                                                                                        |
|----------------------------------------------------------------------------------------------------|------------------------------------------------------------------------------------------------|
| 2019 R3 Build 2728 Change                                                                                                    | Please select the items you want to install from the list on the left-hand side.               |
| pary to use reporting tool for creating condicticated reports and forms                                                                                                    | InfoMaker                                                                                      |
| y-to-use reporting doubt of creating sophisticated reports and forms in the second second s | A SQL Anywhere is not installed. You will not be<br>able to install the demo database.         |
|                                                                                                    |                                                                                                |
|                                                                                                    |                                                                                                |
| ation C\Program Files (x86)\Appeon Change                                                                                                    | System drive (C.) required 1.81 (<br>Other drives required 0 M<br>() Total space required 1.81 |

Vérifier que c'est la bonne version (2728) qui est proposée avant de cliquer sur "Install" en bas à droite.

Si cela n'est pas le cas, cliquer sur le bouton "Change" à côté du numéro de build, Sélectionner la bonne version, puis confirmer.  $_{-\ \times}$ 

|                                                                                                    |                                                                                                    | Summary                                                                                                    |
|----------------------------------------------------------------------------------------------------|----------------------------------------------------------------------------------------------------|----------------------------------------------------------------------------------------------------|
| InfoMaker<br>2019 R3 Build 2728 Change<br>An easy-to-use reporting tool for creating sophisticated repor<br>without writing any SQL code. | s and forms InfoMaker Version: 2019 R3 Build 2728 2019 R3 Build 2728 2019 R3 Build 2703 2019 R3 Build 2670 Confirm Cancel | Please select the items you want to install fro<br>the list on the left-hand side.<br>InfoMaker<br>▲ SQL Anywhere is not installed. You will not<br>able to install the demo database. |
| ocation C:\Program Files (x86)\Appeon Change                                                                                              |                                                                                                    | System drive (C:) required 1,81                                                                                                    |

#### De retour sur la fenêtre avec la bonne version d'InfoMaker, on peut cliquer sur le bouton 'install' en bas à droite.

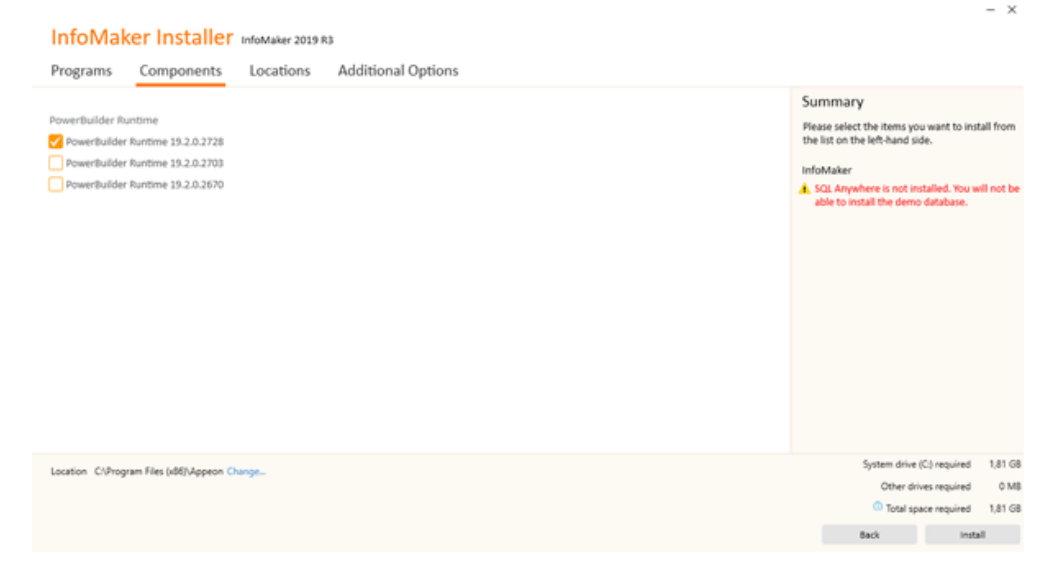

### Vérifier l'installation

Pour vérifier si InfoMaker est bien installé, connectez-vous à SPORTPLUS, ouvrez une fiche d'un modèle d'édition dans le module « Administration » dans le menu « Personnalisation – Liste des modèles d'éditions ».

- Sur la fiche, faites : CTRL + « Dessiner », On vous demande le chemin de l'exécutable InfoMaker :
  - im190.exe, par défaut dans, c: Program Files(x86)/appeon/InfoMaker 19.0/im190.exe pour la version 2019R3

Le modèle s'ouvre alors sous InfoMaker.

P.S. : Vous pouvez paramétrer la désactivation de la licence à la déconnexion, ce qui vous permet d'utiliser facilement InfoMaker sur une multitude de postes. On vous demandera votre mot de passe à la connexion sur tous les postes.